| ProArt                | ASUS          | T                  |                  |                         | Ħ                 |        | <sup>善</sup> 碩徵才 | 電競 | 商用 |
|-----------------------|---------------|--------------------|------------------|-------------------------|-------------------|--------|------------------|----|----|
| 手機 / 電<br>競掌機 /<br>健康 | 筆記<br>型電<br>脳 | 顯示器 /<br>桌上型電<br>脳 | 主機板<br>/ 零組<br>件 | 網通產品 /<br>IoT / 伺服<br>器 | 。<br>邊<br>配<br>一件 | 商<br>店 | 服務 &<br>社群       |    |    |

ASUS > 支援 > 問答

FAQ

# [Windows 11/10] 變更本機帳戶與 密碼

最近更新: 2022/09/01 14:02

▶ 寄送到電子郵件

掃描QR CODE至手機閱讀

[Windows 11/10] 變更本機帳戶與密碼

請依照您電腦目前的Windows作業系統版本,前往相對應的操作說明:

- Windows 11
- Windows 10

#### Windows 11作業系統

目錄:

- 切換您的Microsoft帳戶至本機帳戶
- 新增本機帳戶的密碼
- 變更本機帳戶的密碼
- 移除本機帳戶的密碼

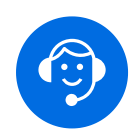

## 切換您的Microsoft帳戶至本機帳戶

如果您想要登出Microsoft帳戶並改為使用本機帳戶來登入您的電腦,在登出之前 請先儲存您的工作。

1. 在Windows搜尋欄輸入[您的帳戶資訊]①,然後點選[開啟]②。

| 1                                         |                                      |
|-------------------------------------------|--------------------------------------|
| ♀ 您的帳戶資訊                                  |                                      |
| 全部 應用程式 文件 網頁 更多 ~<br>                    | er                                   |
| 最佳比對                                      |                                      |
| 8= <mark>您的帳戶資訊</mark><br><sub>系統設定</sub> | 8=                                   |
| 搜尋網路                                      | 您的帳戶資訊                               |
| ○ 您的帳戶資訊 - 查看網頁結果 >                       | <sup>余机改足</sup><br>2<br>⑦ 開啟         |
|                                           | 從網路上取得快速說明                           |
|                                           | 建立 Microsoft 帳戶<br>登入您的 Microsoft 帳戶 |
|                                           |                                      |
|                                           |                                      |
|                                           |                                      |
|                                           |                                      |
|                                           |                                      |
|                                           |                                      |
|                                           | • • •                                |

2. 點擊[改為使用本機帳戶登入]3。

| ← 設定           |                                           | – o ×      |
|----------------|-------------------------------------------|------------|
| A GTSD ASUS    | 帳戶 > 您的資訊                                 |            |
| 尋找設定の          | GTSD ASUS<br>系統管理員                        |            |
| ■ 系統           |                                           |            |
| ⑧ 藍牙與裝置        | 調整您的相片                                    |            |
| ▼ 網路和網際網路      | ◎ 拍攝相片                                    | 開啟相機       |
| 🥖 個人化          |                                           |            |
| ■ 應用程式         | □ 選擇檔案                                    | 瀏覽檔案       |
| 2 帳戶           |                                           |            |
| 時間與語言          | 帳戶設定                                      |            |
| ● 遊戲           | Microsoft 帳戶<br>當設定和檔案自動同步時,Windows 會變得更好 | 改為使用本機帳戶登入 |
| ★ 協助工具         |                                           |            |
| ● 隱私權與安全性      | 相關設定                                      |            |
| Windows Update | 名 帳戶<br>管理我的帳戶                            | C          |
|                |                                           |            |
|                | ⇒ 說明您的資訊                                  | ^          |
|                | 建立 Microsoft 帳戶                           |            |

3. 點擊[下一步]④以驗證您的身分。

## 您確定要切換到本機帳戶嗎?

您登入 Microsoft 後, Windows 的運作會更順暢。若您切換為本機帳戶,將不會在所有裝置上 看到您的個人化設定,而且若您要存取與您帳戶關聯的資訊,系統可能會再次要求您登入。

如果您仍舊想繼續,請前往下個步驟驗證您的身分。

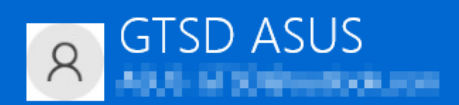

| 4 | )   |    |  |
|---|-----|----|--|
|   | 下一步 | 取消 |  |

4. 輸入您目前使用的PIN碼(5)。

| Windows 安全性                      | ×  |
|----------------------------------|----|
| 正在驗證您的身分                         |    |
| 為了安全性,Windows 需要驗證您的§            | 身分 |
| PIN<br>5 L.B. C.B.O.Beanland.com |    |
| PIN                              |    |
| 我忘記 PIN 碼                        |    |
| 其他選擇                             |    |
|                                  | 取消 |

5. 驗證完成後,請輸入您要使用的本機**使用者名稱、密碼、密碼提示**6,然後點 選**[下一步]⑦**。

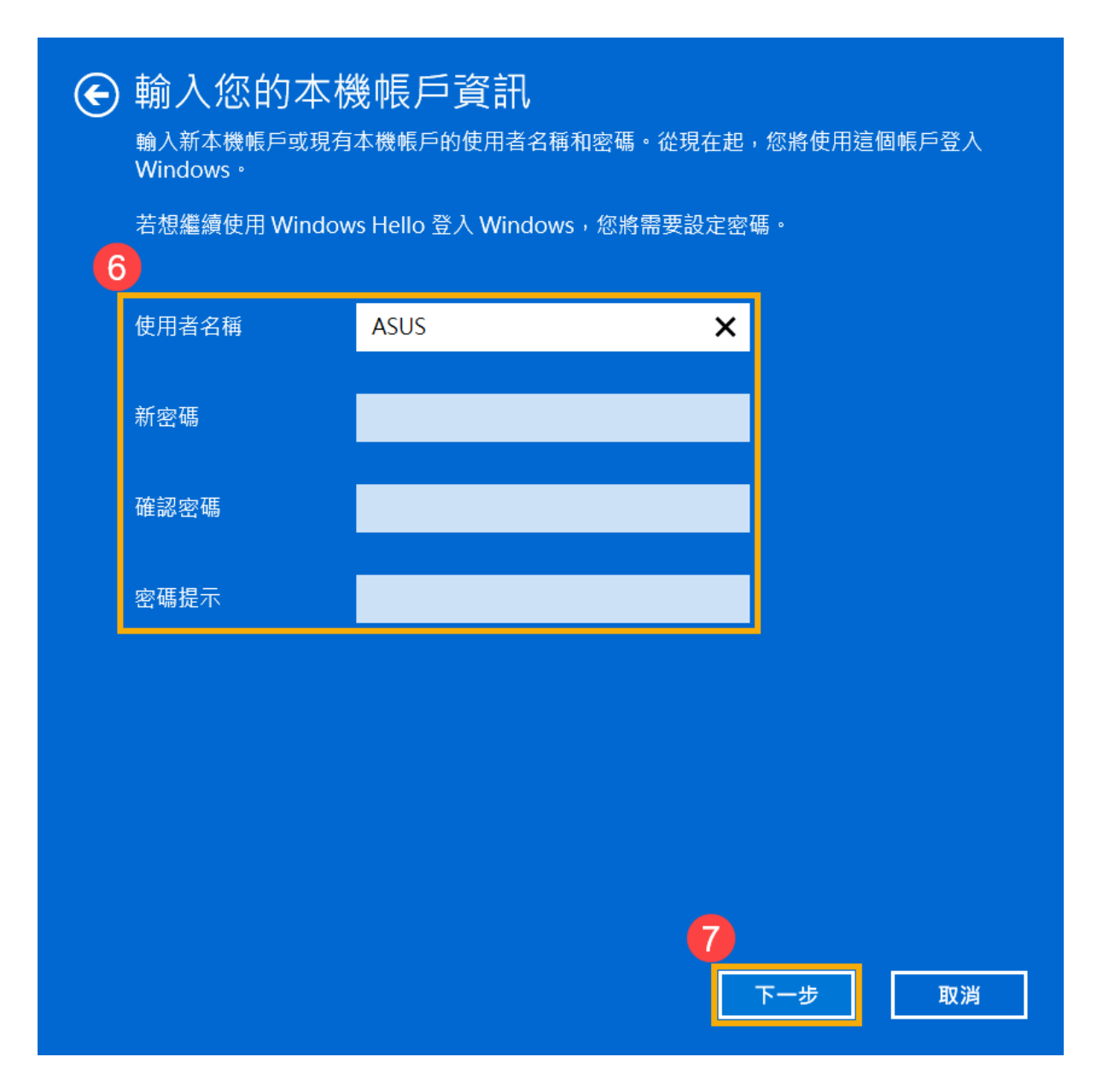

6. 點選**[登出並完成]** ⑧ · 電腦將會使用新的本機帳戶資訊登入 · 在登出之前請確 定已儲存您的工作 ·

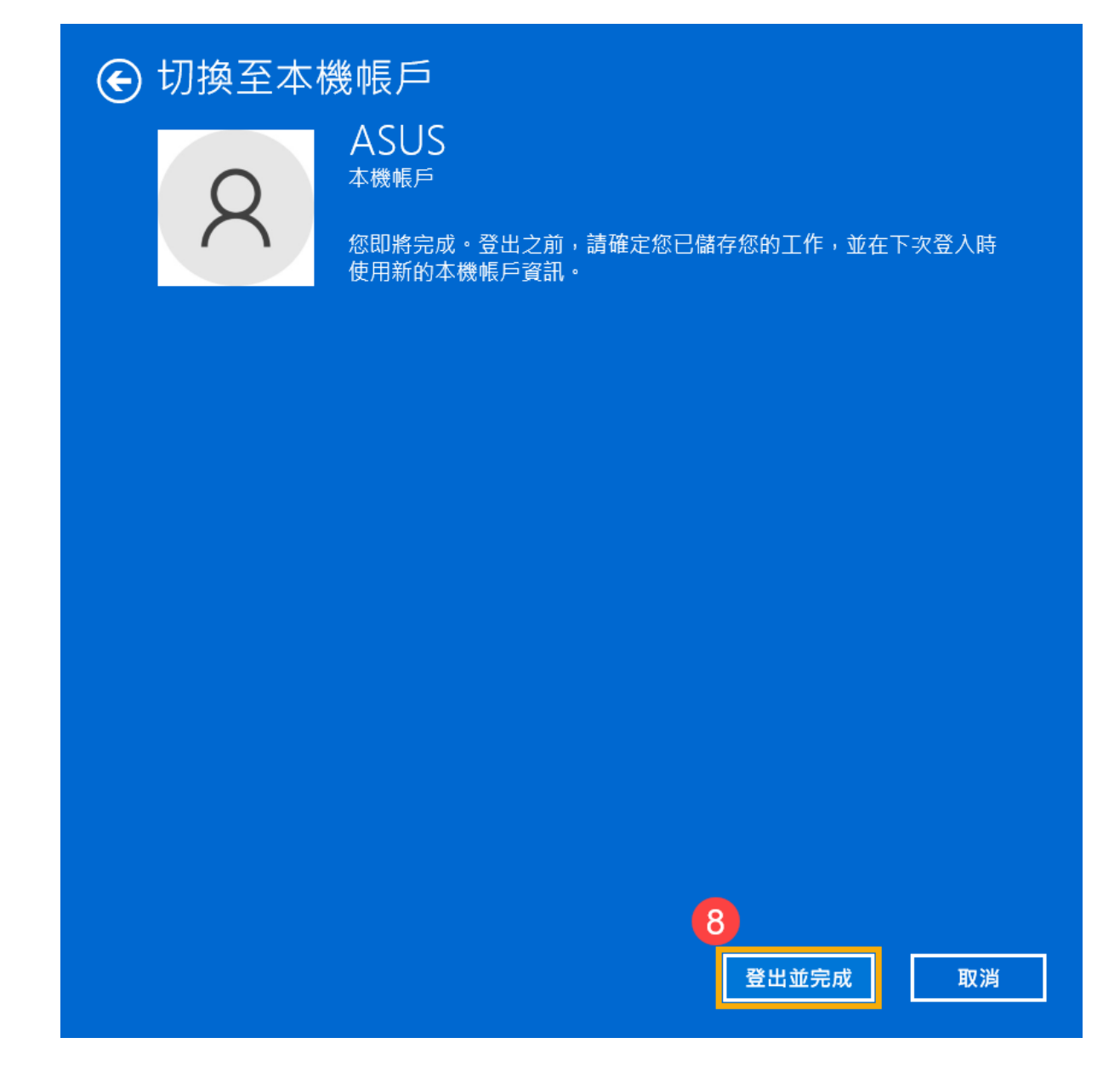

返回目錄

#### 新增本機帳戶的密碼

如果您的本機帳戶沒有使用密碼,但希望電腦要有密碼才能登入您的帳戶,您可以參考以下方法新增本機帳戶的密碼。

1. 點擊工作列中間的**[開始]</mark> → 圖示① · 然後點選<b>[設定]②**。

| ♀ 在此輸入          | 要搜尋的內容    |         |             |                |           |
|-----------------|-----------|---------|-------------|----------------|-----------|
| 已釘選             |           |         |             | 所有應            | 用程式 >     |
| C               | Ward      | ×       | Personalist |                |           |
| Edge            | word      | excel 2 | PowerPoint  |                | 1] 事層     |
| Microsoft Store | 相片        | 設定      | Office      | Solitaire      | Clipchamp |
| =               | ٩         | •       | ۵           | prime<br>video | 0         |
| Spotify         | WhatsApp  | To Do   | Xbox        | Prime Video    | TikTok    |
| 推薦項目            |           |         |             |                |           |
| 您越常使用您          | R的裝置,這裡顯示 | 的新應用程式就 | 會愈多。        |                |           |
|                 |           |         |             |                |           |
|                 |           |         |             |                |           |
|                 |           |         |             |                |           |
|                 |           |         |             |                |           |
| A ASU           | S         |         |             |                | Ċ         |
|                 |           | 1       |             |                |           |

2. 點選[帳戶]③,然後點選[登入選項]④。

| ← 設定                                                                                                    |                                            | - 🗆 X            |
|----------------------------------------------------------------------------------------------------|--------------------------------------------|------------------|
| ASUS<br>本機帳戶                                                                                                    | 帳戶                                         |                  |
| - 尋找設定 ♀                                                                                                    | ASUS<br>本機帳戶<br>系統管理員 · 登入                 | ● OneDrive<br>管理 |
| <ul> <li>示</li> <li>・         ・         ・         ・         ・         ・         ・         ・         ・         ・         ・         ・         ・         ・         ・         ・         ・         ・         ・         ・         ・         ・         ・         ・         ・         ・         ・         ・         ・         ・         ・         ・         ・         ・         ・         ・         ・         ・         ・         ・         ・         ・          ・         ・         ・          ・         ・          ・          ・          ・          ・          ・      </li> <li> </li> <li> </li></ul> | 都 您的 Microsoft 帳戶<br>訂閱、獎勵等                | >                |
| <ul> <li>✓ 個人化</li> <li>■ 應用程式</li> <li>3</li> </ul>                                                                                                    | SΞ 您的資訊<br>電子郵件、行事層與連絡人所使用的帳戶              | >                |
| Ⅰ • 帳戶                                                                                                    | □ 電子郵件與帳戶<br>電子動件、行事層與連絡人所使用的帳戶            | >                |
| <ul> <li>         · 時間與語言         · · · · · · · · · · · · · · ·</li></ul>                                                                                                    | ₽ 登入選項<br>Windows Hello、安全性金鑰、密碼、動態鎖定      | >                |
| <ul> <li>★ 協助工具</li> <li>● 隱私權與安全性</li> </ul>                                                                                                    | ★ 家人與其他使用者<br>裝置存取、公司或學校使用者、Kiosk 指派存取權    | >                |
| Windows Update                                                                                                    | ♥ Windows 備份<br>備份您的檔案、應用程式、喜好設定,以便跨裝置加以還原 | >                |
|                                                                                                    | 合 存取公司或學校資源<br>組織資源,例如電子部件、應用程式和網路         | >                |
|                                                                                                    |                                            |                  |

## 3. 選取密碼·然後點擊[新增]5。

| ← 設定             |                                                        | -  |        | × |
|------------------|--------------------------------------------------------|----|--------|---|
| 名 ASUS<br>本機帳戶   | 帳戶 > 登入選項                                              |    |        |   |
|                  | 登入方式                                                   |    |        |   |
| 尋找設定の            | 設部辨識 (Windows Hello)<br>此選項目前無法使用                      |    | ~      |   |
| ■ 系統             | 高 指纹整識 (Windows Hello)                                 |    |        |   |
| 8 藍牙與裝置          | 此選項目前無法使用                                              |    | ~      | · |
| ▼ 網路和網際網路        | PIN (Windows Hello)                                    |    |        |   |
| 🥖 個人化            | 此週項目前無法使用                                              |    | ~      |   |
| ■ 應用程式           | <b>安全性金鑰</b><br>用實體安全金鑰登入                              |    | ~      |   |
| ┃ ≗ 帳戶           |                                                        |    |        | - |
| 時間與語言            | 密碼<br>使用您的帳戶密碼登入                                       |    | ^      |   |
| ≝》 遊戲            | 使用廖碼來登入 Windows、應用程式與服務                                | 新増 | ٦      |   |
| ★ 協助工具           |                                                        |    | _      |   |
| ◎ 隱私權與安全性        | ▶ 圖片密碼                                                 |    | $\sim$ |   |
| Ø Windows Update |                                                        |    |        |   |
|                  | 其他設定                                                   |    |        |   |
|                  | 為改善安全性,僅在此裝置上允許 Microsoft 帳戶的 Windows Hello 登入<br>(建識) | 開啟 |        | > |
|                  | <b>動態鎖定</b><br>當您離開時自動鎖定裝置                             |    | ~      |   |

4. 輸入您想要設定的**密碼及密碼提示⑥**,然後點選**[下一步]⑦**。

| 建立密碼 | 6        |
|------|----------|
| 新密碼  |          |
| 確認密碼 |          |
| 密碼提示 |          |
|      |          |
|      |          |
|      |          |
|      |          |
|      |          |
|      |          |
|      |          |
|      | 7 下一步 取消 |

5. 點選[完成]⑧。密碼已建立完成,下次登入時請使用密碼登入。

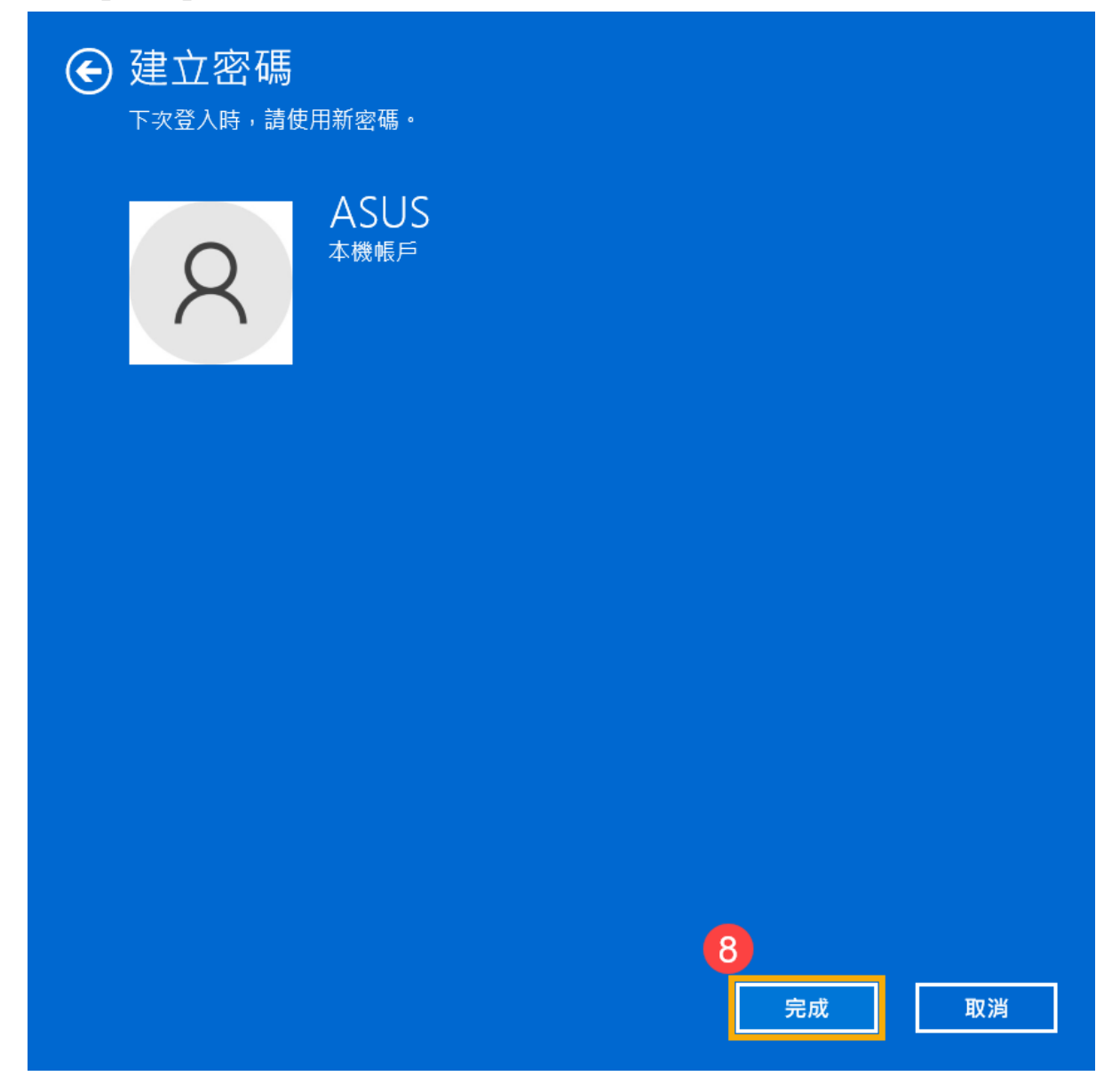

## 返回目錄

#### 變更本機帳戶的密碼

如果您的本機帳戶有設定密碼並想要變更時,您可以參考以下方法變更本機帳戶 的密碼。 1. 點擊工作列中間的**[開始]</mark> → 圖示① · 然後點選<b>[設定]②**。

| ♀ 在此輸入          | 要搜尋的內容    |         |             |                |           |
|-----------------|-----------|---------|-------------|----------------|-----------|
| 已釘選             |           |         |             | 所有應            | 用程式 >     |
| C               | Ward      | ×       | Personalist |                |           |
| Edge            | word      | excel 2 | PowerPoint  |                | 1] 事層     |
| Microsoft Store | 相片        | 設定      | Office      | Solitaire      | Clipchamp |
| =               | ٩         | •       | ۵           | prime<br>video | 0         |
| Spotify         | WhatsApp  | To Do   | Xbox        | Prime Video    | TikTok    |
| 推薦項目            |           |         |             |                |           |
| 您越常使用您          | R的裝置,這裡顯示 | 的新應用程式就 | 會愈多。        |                |           |
|                 |           |         |             |                |           |
|                 |           |         |             |                |           |
|                 |           |         |             |                |           |
|                 |           |         |             |                |           |
| A ASU           | S         |         |             |                | Ċ         |
|                 |           | 1       |             |                |           |

2. 點選[帳戶]③,然後點選[登入選項]④。

| ← 設定           |                                                                                                    | - 🗆 X          |
|----------------|----------------------------------------------------------------------------------------------------|----------------|
| ASUS<br>本機帳戶   | 帳戶                                                                                                    |                |
| 尋找設定 O         | ASUS<br>本機帳戶<br>系統管理員 <b>Rewards</b>                                                                                                    | OneDrive<br>管理 |
| ■ 系統           |                                                                                                    |                |
| 8 藍牙與裝置        | ■■ 您的 Microsoft 帳戶                                                                                                    | 、<br>、         |
| ▼ 網路和網際網路      | ■ 訂閱、獎勵等                                                                                                    | >              |
| / 個人化          | S= 您的資訊<br>富子型件、行車層段連絡人所使用的帳戶                                                                                                    | >              |
| ■ 應用程式 3       | 1987 - 2011 - 1197 - 2010 - 2010 - 20 |                |
| 🕹 帳戶           | ○ 電子郵件與帳戶<br>電子郵件、行事層與連絡人所使用的帳戶                                                                                                    | >              |
| • 時間與語言        |                                                                                                    |                |
| ∞ 遊戲           | <ul> <li>登入選項<br/>Windows Hello、安全性金鑰、密碼、動態鎮定</li> </ul>                                                                                                    | >              |
| ★ 協助工具         |                                                                                                    |                |
| ◎ 隱私權與安全性      | ● 家人與具他使用者<br>裝置存取、公司或學校使用者、Kiosk 指派存取權                                                                                                    | >              |
| Windows Update | ₩indows 備份<br>備份您的檔案、應用程式、喜好設定,以便跨裝置加以還原                                                                                                    | >              |
|                | 合 存取公司或學校資源<br>組織資源,例如電子整件、應用程式和網路                                                                                                    | >              |
|                |                                                                                                    |                |

## 3. 選取密碼,然後點擊[變更] 5。

| ← 設定           | -                                                      |             | × |
|----------------|--------------------------------------------------------|-------------|---|
| ASUS<br>本機帳戶   | 帳戶 > 登入選項                                              |             |   |
|                | 登入方式                                                   |             |   |
| 尋找設定 の         | 設部辨識 (Windows Hello)<br>此週項目前無法使用                      | $\sim$      |   |
| ■ 系統           | (注) 指纹推測 (Windows Hello)                               |             |   |
| 8 藍牙與裝置        | 而<br>用您的指紋掃描程式登入 (建識)                                  | ~           |   |
| ▼ 網路和網際網路      | ::: PIN (Windows Hello)                                |             |   |
| 🥖 個人化          | ₩ 用 PIN 碼登入 (建議)                                       | Ŷ           |   |
| ■ 應用程式         | 円 安全性金鑰                                                | $\sim$      |   |
| 💄 帳戶           | □ 用實體安全金續登入                                            |             |   |
| ③ 時間與語言        |                                                        | ^           |   |
| ≝》 遊戲          |                                                        |             |   |
| 🗙 協助工具         |                                                        |             |   |
| ● 隱私權與安全性      | ☑ 圖片密碼<br>漫動前點標你專點的昭片以解轉你的裝置                           | $\sim$      |   |
| Windows Update |                                                        |             |   |
|                | 其他設定                                                   |             |   |
|                | 為改善安全性,僅在此裝置上允許 Microsoft 帳戶的 Windows Hello 登入<br>(建議) | t <b>()</b> |   |
|                | Windows 應該在您離開多久之後要求您再次登入? 當電腦從睡眠狀態喚醒                  | 鹊 ~         |   |

4. 請輸入您目前的**密碼⑥**,然後點選**[下一步]⑦**。

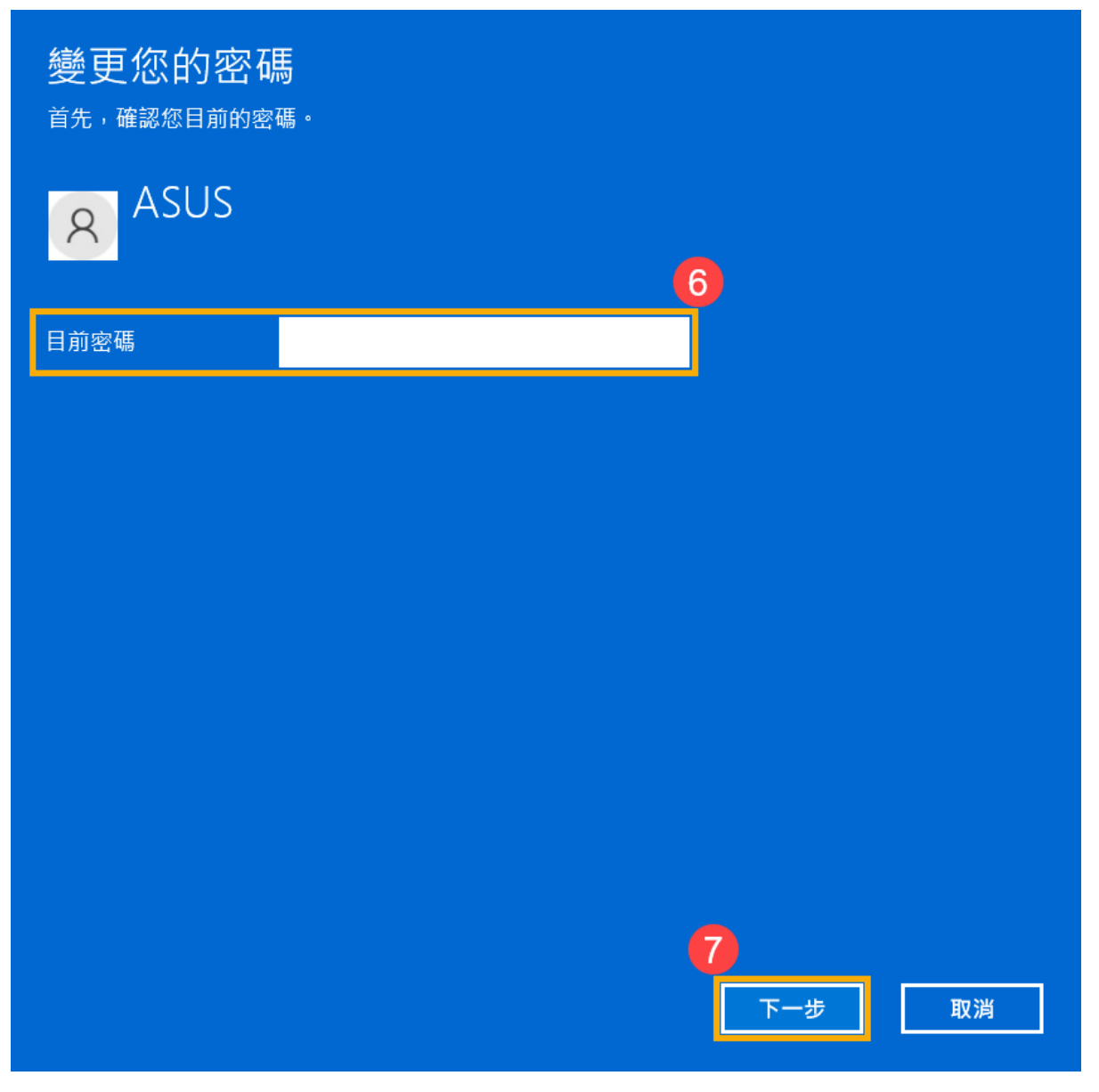

5. 輸入您想要設定的**新密碼及密碼提示⑧**,然後點選[下一步]⑨。

| E | 變更您的密碼 | 馬 |   | 8   |    |
|---|--------|---|---|-----|----|
|   | 新密碼    |   |   |     |    |
|   | 確認密碼   |   |   |     |    |
|   | 密碼提示   |   |   |     |    |
|   |        |   |   |     |    |
|   |        |   |   |     |    |
|   |        |   |   |     |    |
|   |        |   |   |     |    |
|   |        |   |   |     |    |
|   |        |   |   |     |    |
|   |        |   |   |     |    |
|   |        |   | 9 | 下一步 | 取消 |

6. 點選[完成] ⑩。密碼已變更完成,下次登入時請使用新密碼。

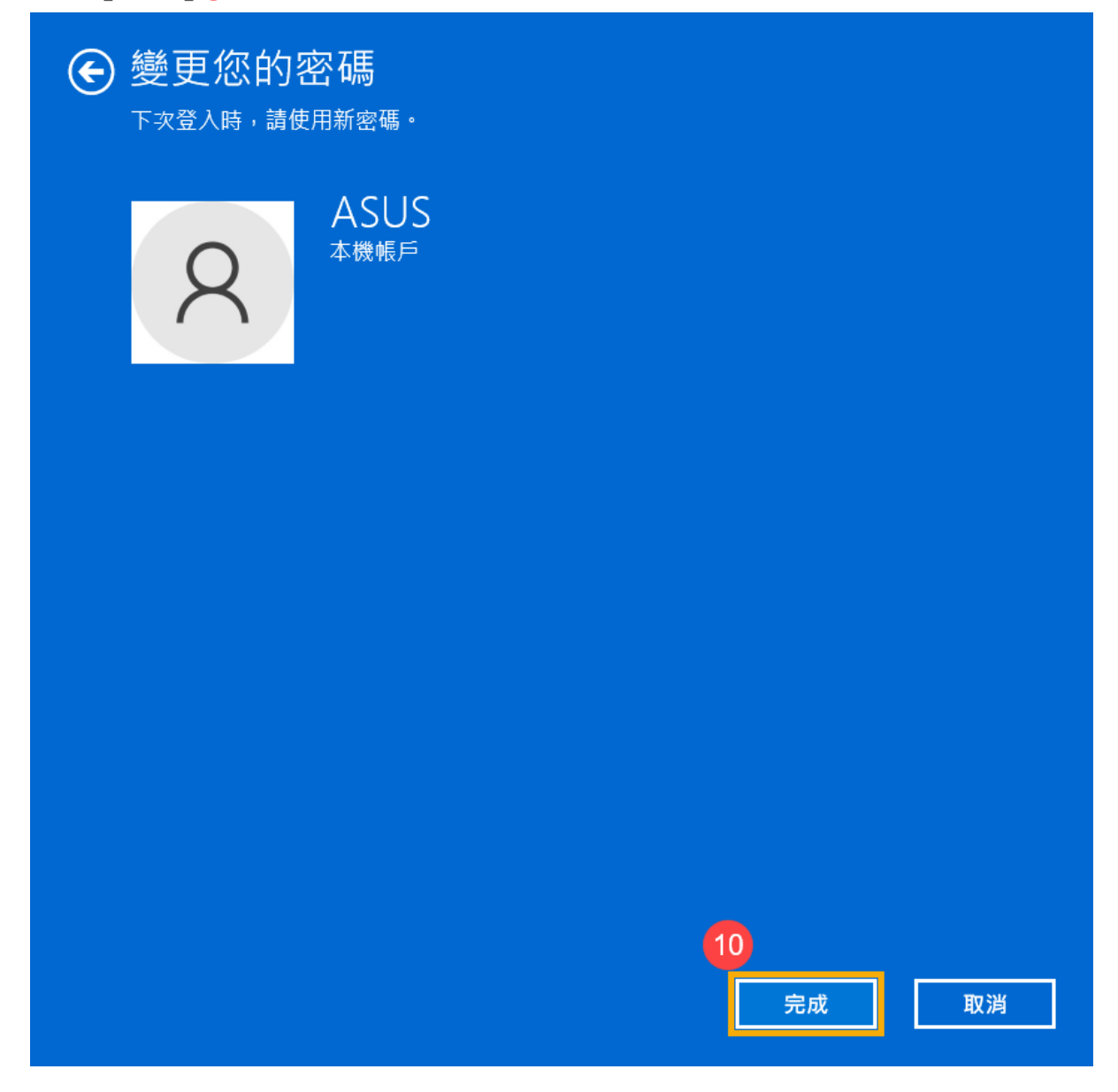

## 返回目錄

#### 移除本機帳戶的密碼

如果您的本機帳戶有設定密碼,但是想要不使用密碼登入Windows時,您可以參考以下方法移除本機帳戶的密碼。

1. 點擊工作列中間的**[開始]</mark> → 圖示① · 然後點選<b>[設定]②**。

| ♀ 在此輸入          | 要搜尋的內容    |         |             |                |           |
|-----------------|-----------|---------|-------------|----------------|-----------|
| 已釘選             |           |         |             | 所有應            | 用程式 >     |
| C               | Ward      | ×       | Personalist |                |           |
| Edge            | word      | excel 2 | PowerPoint  |                | 1] 事層     |
| Microsoft Store | 相片        | 設定      | Office      | Solitaire      | Clipchamp |
| =               | ٩         | •       | ۵           | prime<br>video | 0         |
| Spotify         | WhatsApp  | To Do   | Xbox        | Prime Video    | TikTok    |
| 推薦項目            |           |         |             |                |           |
| 您越常使用您          | R的裝置,這裡顯示 | 的新應用程式就 | 會愈多。        |                |           |
|                 |           |         |             |                |           |
|                 |           |         |             |                |           |
|                 |           |         |             |                |           |
|                 |           |         |             |                |           |
| A ASU           | S         |         |             |                | Ċ         |
|                 |           | 1       |             |                |           |

2. 點選[帳戶]③,然後點選[登入選項]④。

| ← 設定           |                                                                                                    | - 🗆 X          |
|----------------|----------------------------------------------------------------------------------------------------|----------------|
| ASUS<br>本機帳戶   | 帳戶                                                                                                    |                |
| 尋找設定 O         | ASUS<br>本機帳戶<br>系統管理員 <b>Rewards</b>                                                                                                    | OneDrive<br>管理 |
| ■ 系統           |                                                                                                    |                |
| 8 藍牙與裝置        | ■■ 您的 Microsoft 帳戶                                                                                                    | 、<br>、         |
| ▼ 網路和網際網路      | ■ 訂閱、獎勵等                                                                                                    | >              |
| / 個人化          | S= 您的資訊<br>富子型件、行車層段連絡人所使用的帳戶                                                                                                    | >              |
| ■ 應用程式 3       | 1987 - 2011 - 1197 - 2010 - 2010 - 20 |                |
| 🕹 帳戶           | ○ 電子郵件與帳戶<br>電子郵件、行事層與連絡人所使用的帳戶                                                                                                    | >              |
| • 時間與語言        |                                                                                                    |                |
| ∞ 遊戲           | <ul> <li>登入選項<br/>Windows Hello、安全性金鑰、密碼、動態鎮定</li> </ul>                                                                                                    | >              |
| ★ 協助工具         |                                                                                                    |                |
| ◎ 隱私權與安全性      | ● 家人與具他使用者<br>裝置存取、公司或學校使用者、Kiosk 指派存取權                                                                                                    | >              |
| Windows Update | ₩indows 備份<br>備份您的檔案、應用程式、喜好設定,以便跨裝置加以還原                                                                                                    | >              |
|                | 合 存取公司或學校資源<br>組織資源,例如電子整件、應用程式和網路                                                                                                    | >              |
|                |                                                                                                    |                |

## 3. 選取密碼,然後點擊[變更] 5。

| ← 設定           | -                                                      |             | × |
|----------------|--------------------------------------------------------|-------------|---|
| ASUS<br>本機帳戶   | 帳戶 > 登入選項                                              |             |   |
|                | 登入方式                                                   |             |   |
| 尋找設定 の         | 設部辨識 (Windows Hello)<br>此週項目前無法使用                      | $\sim$      |   |
| ■ 系統           | (注) 指纹推測 (Windows Hello)                               |             |   |
| 8 藍牙與裝置        | 而<br>用您的指紋掃描程式登入 (建識)                                  | ~           |   |
| ▼ 網路和網際網路      | ::: PIN (Windows Hello)                                |             |   |
| 🥖 個人化          | ₩ 用 PIN 碼登入 (建議)                                       | Ŷ           |   |
| ■ 應用程式         | 円 安全性金鑰                                                | $\sim$      |   |
| 💄 帳戶           | □ 用實體安全金續登入                                            |             |   |
| ③ 時間與語言        |                                                        | ^           |   |
| ≝》 遊戲          |                                                        |             |   |
| 🗙 協助工具         |                                                        |             |   |
| ● 隱私權與安全性      | ☑ 圖片密碼<br>漫動前點標你專點的昭片以解轉你的裝置                           | $\sim$      |   |
| Windows Update |                                                        |             |   |
|                | 其他設定                                                   |             |   |
|                | 為改善安全性,僅在此裝置上允許 Microsoft 帳戶的 Windows Hello 登入<br>(建議) | t <b>()</b> |   |
|                | Windows 應該在您離開多久之後要求您再次登入? 當電腦從睡眠狀態喚醒                  | 鹊 ~         |   |

4. 請輸入您目前的**密碼⑥**,然後點選**[下一步]⑦**。

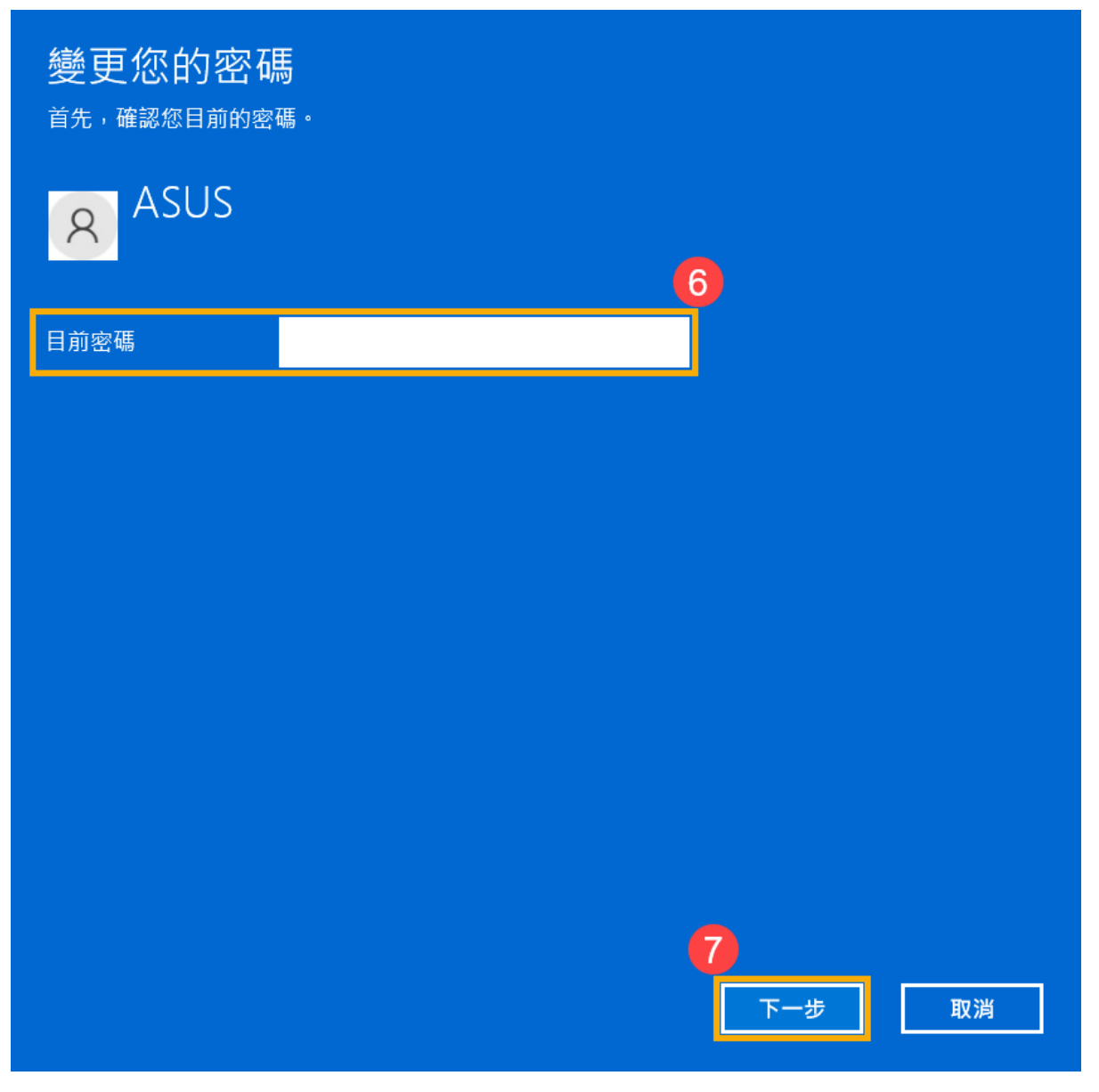

5. 將**新密碼、確認密碼及密碼提示**欄位保留空白**⑧**,然後點選**[下一步]⑨**。

| E | 變更您的密碼 | Ē | 8        |    |
|---|--------|---|----------|----|
|   | 新密碼    |   |          |    |
|   | 確認密碼   |   |          |    |
|   | 密碼提示   |   |          |    |
|   |        |   |          |    |
|   |        |   |          |    |
|   |        |   |          |    |
|   |        |   |          |    |
|   |        |   |          |    |
|   |        |   |          |    |
|   |        |   |          |    |
|   |        |   | 9<br>下一步 | 取消 |

6. 點選[完成] ⑩。移除密碼已完成,下次登入即可不用密碼登入Windows。

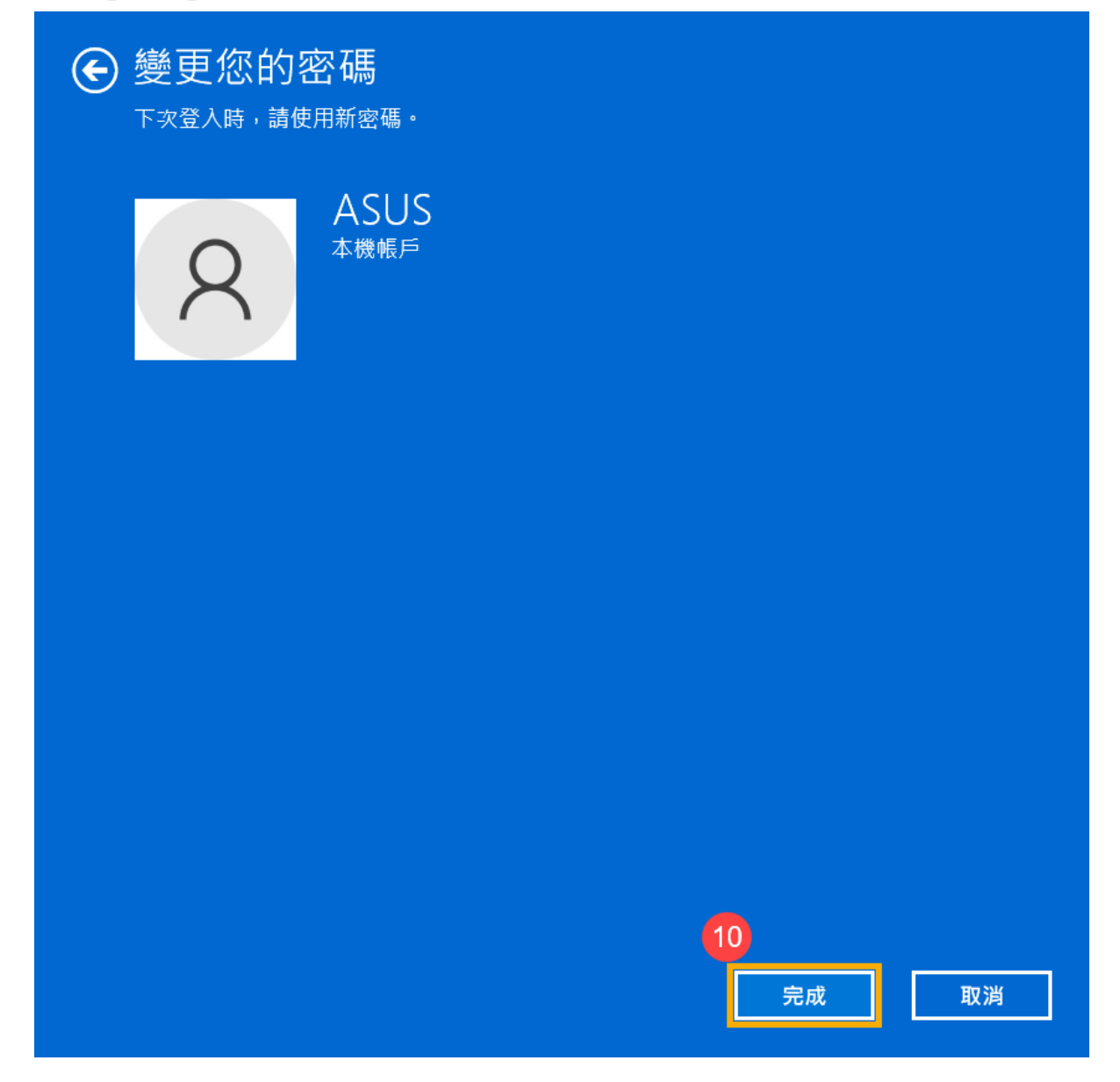

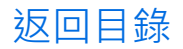

## Windows 10作業系統

目錄:

- 切換您的Microsoft帳戶至本機帳戶
- 新增本機帳戶的密碼
- 變更本機帳戶的密碼
- 移除本機帳戶的密碼

## 切換您的Microsoft帳戶至本機帳戶

如果您想要登出Microsoft帳戶並改為使用本機帳戶來登入您的電腦,在登出之前 請先儲存您的工作。

1. 在Windows搜尋欄輸入[您的帳戶資訊]①,然後點選[開啟]②。

|    | 全部 應用程式 文件 網頁 更多 ▼                             | R      |
|----|------------------------------------------------|--------|
| 本機 | 最佳比對                                           |        |
|    | <b>ス三 <sup>您的帳戶資訊</sup></b><br><sub>系統設定</sub> | RE     |
|    | 搜尋網路                                           | 你的帳戶資訊 |
|    |                                                | 系統設定   |
|    |                                                | 2      |
|    |                                                | □ 開啟   |
|    |                                                |        |
|    |                                                |        |
|    |                                                |        |
|    |                                                |        |
|    |                                                |        |
|    |                                                |        |
|    |                                                |        |
|    |                                                |        |
|    | •                                              |        |
|    |                                                |        |
|    | 2  恋 的 帳 尸 資 計                                 |        |
|    | 🔎 🖽 💽 🧮 🕿                                      |        |

2. 點擊[改為使用本機帳戶登入]③。

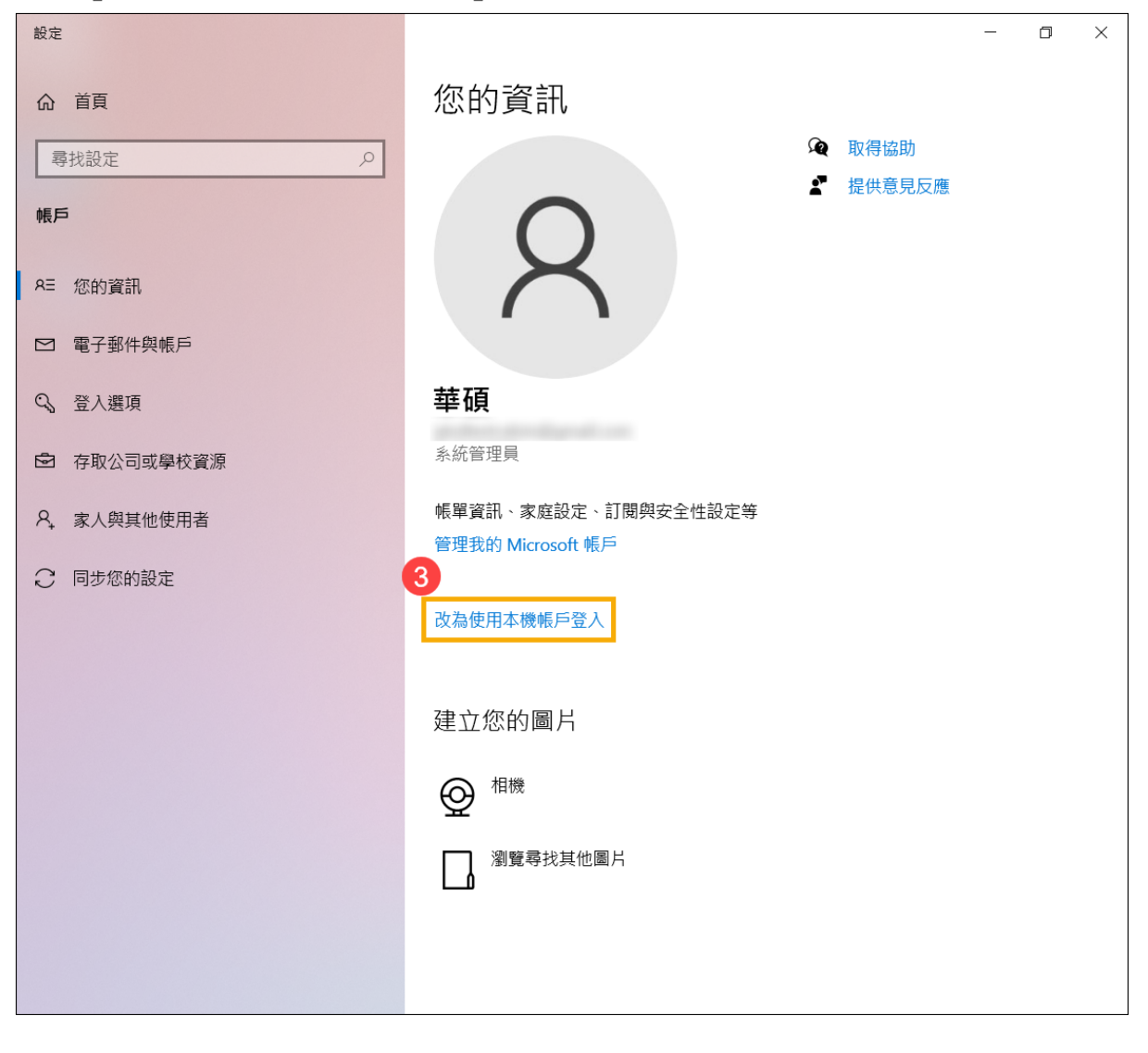

3. 點擊[下一步]④以驗證您的身分。

| 您確定要切換到本機帳戶嗎?<br>您登入 Microsoft後, Windows 的運作會更順暢。若您切換為本機帳戶,將不會在所有裝置上<br>看到您的個人化設定,而且若您要存取與您帳戶關聯的資訊,系統可能會再次要求您登入。<br>如果您仍舊想繼續,請前往下個步驟驗證您的身分。 |
|----------------------------------------------------------------------------------------------------|
| 8 華碩                                                                                                    |
|                                                                                                    |
|                                                                                                    |
|                                                                                                    |
| <b>4</b><br>下一步 取消                                                                                                    |

4. 輸入您的Microsoft帳戶密碼⑤,然後點選[確定]⑥。

| Windows 安全性            | ×        |  |  |  |  |
|------------------------|----------|--|--|--|--|
| 正在驗證您的身分               | 正在驗證您的身分 |  |  |  |  |
| 為了安全性,Windows 需要驗證您的身分 |          |  |  |  |  |
| 華碩                     | 5        |  |  |  |  |
| 密碼                     |          |  |  |  |  |
| MicrosoftAccount\      |          |  |  |  |  |
| 確定                     | 取消       |  |  |  |  |
|                        |          |  |  |  |  |

5. 驗證完成後,請輸入您要使用的本機**使用者名稱、密碼、密碼提示⑦**,然後點 選**[下一步]⑧**。

| 使用者名稱 | ASUS | × |  |
|-------|------|---|--|
| 新密碼   |      |   |  |
| 確認密碼  |      |   |  |
| 应在担于  |      |   |  |
|       |      |   |  |
|       |      |   |  |
|       |      |   |  |
|       |      |   |  |

6. 點選**[登出並完成]** • 電腦將會使用新的本機帳戶資訊登入 · 在登出之前請確 定已儲存您的工作 •

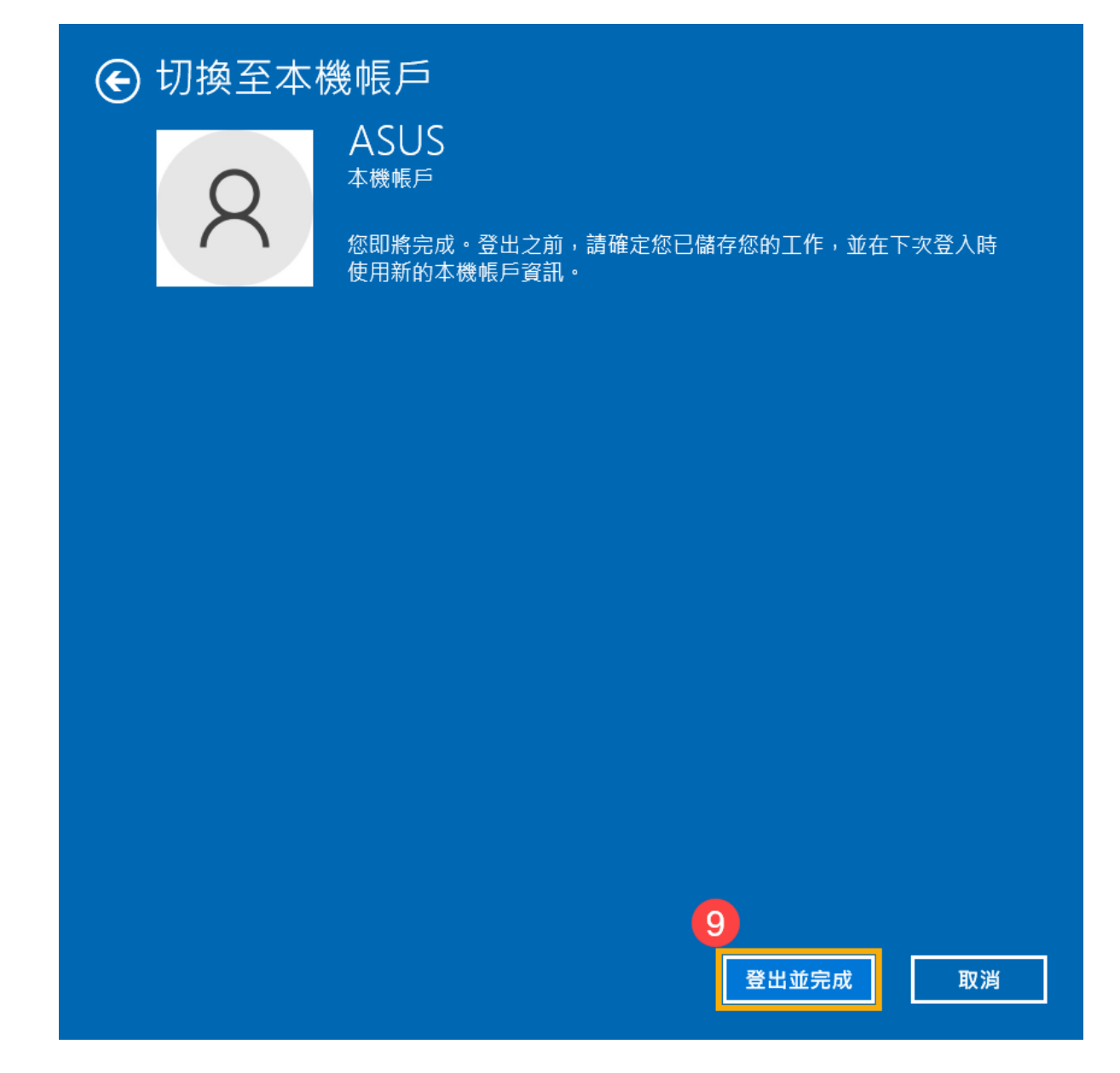

返回目錄

#### 新增本機帳戶的密碼

如果您的本機帳戶沒有使用密碼,但希望電腦要有密碼才能登入您的帳戶,您可以參考以下方法新增本機帳戶的密碼。

1. 在Windows搜尋欄輸入[您的帳戶資訊]①,然後點選[開啟]②。

|    | 全部 應用程式 文件 網頁 更多 ▼                  | <u>م</u> |
|----|-------------------------------------|----------|
| 本機 | 最佳比對                                |          |
|    | <b>名三 <sup>您的帳戶資訊</sup></b><br>系統設定 | RE       |
|    | 搜尋網路                                | 您的帳戶資訊   |
|    | ♀ 您的帳戶資訊 - 查看網頁結果 >                 | 系統設定     |
|    |                                     | 2        |
|    |                                     | □ 開啟     |
|    |                                     |          |
|    |                                     |          |
|    |                                     |          |
|    |                                     |          |
|    |                                     |          |
|    |                                     |          |
|    |                                     |          |
|    |                                     |          |
|    | 1                                   |          |
|    | ₽ 您的帳戶資訊                            |          |
|    | 오 Hi 💽 🖬 😭                          |          |

2. 點選[登入選項]③,然後點選[密碼]④並點擊[新增]⑤。

| 設定            |                                                      | - 🗆 ×                                   |
|---------------|------------------------------------------------------|-----------------------------------------|
| 命 首頁          | 登入選項                                                 |                                         |
| <b>尋找設定</b> ク | 管理您登錄設備的方式                                           | 一秒鎖定電腦<br>若要保護您的私人資訊並協助保持裝置             |
| 帳戶            | 選取登入選項以新增、變更,或將其移除。                                  | 安全,在離開電腦之前,請按<br>Windows 標誌鍵 + L 來鎖定裝置。 |
| RE 您的資訊       | ・・ Windows Hello 腋部<br>此選項目前無法使用—請按一下以深入了解           |                                         |
| ☑ 電子郵件創業戶     | ℅ Windows Hello 指紋<br>此選項目前無法使用―請按一下以深入了解            | 相關設定<br>鎖定畫面                            |
| S、 登入選項       | ₩ Windows Hello PIN 此選項目前無法使用—請按一下以深入了解              | 🙊 取得協助                                  |
| 存取公司或學校資源     | □ 安全性金鑰<br>用實體安全金鑰登入                                 | ✔ 提供意見反應                                |
| ♀ 家人與其他使用者    | ○ 密碼                                                 |                                         |
| ○ 同步您的設定      | 使用您的帳戶密碼登入<br>你的帳戶次右应理,你以怎么新做应理,去你使用其他然 ) 课          |                                         |
|               | 芯的呢户次为名喻。 芯心次元制相名喻,才能使用共同立八迭<br>頂。                   |                                         |
|               | 更新您的安全性問題                                            |                                         |
|               | 深入了解 5 新增                                            |                                         |
|               | ■ ■   圖片密碼                                           |                                         |
|               | └── 此選項目前無法使用—請按一下以深入了解                              |                                         |
|               | ▲ 動態鎖定                                               |                                         |
|               | 當這些裝置超出範圍時,Windows 可以使用這些已與您的電腦配對的裝置,得知您何時離開並鎖定您的電腦。 |                                         |

3. 輸入您想要設定的**密碼及密碼提示⑥**,然後點選**[下一步]⑦**。

| 建立密碼 | 6           |
|------|-------------|
| 新密碼  |             |
| 確認密碼 |             |
| 密碼提示 |             |
|      |             |
|      |             |
|      |             |
|      |             |
|      |             |
|      |             |
|      |             |
|      | 7<br>下一步 取消 |

4. 點選[完成]⑧。密碼已建立完成,下次登入時請使用密碼登入。

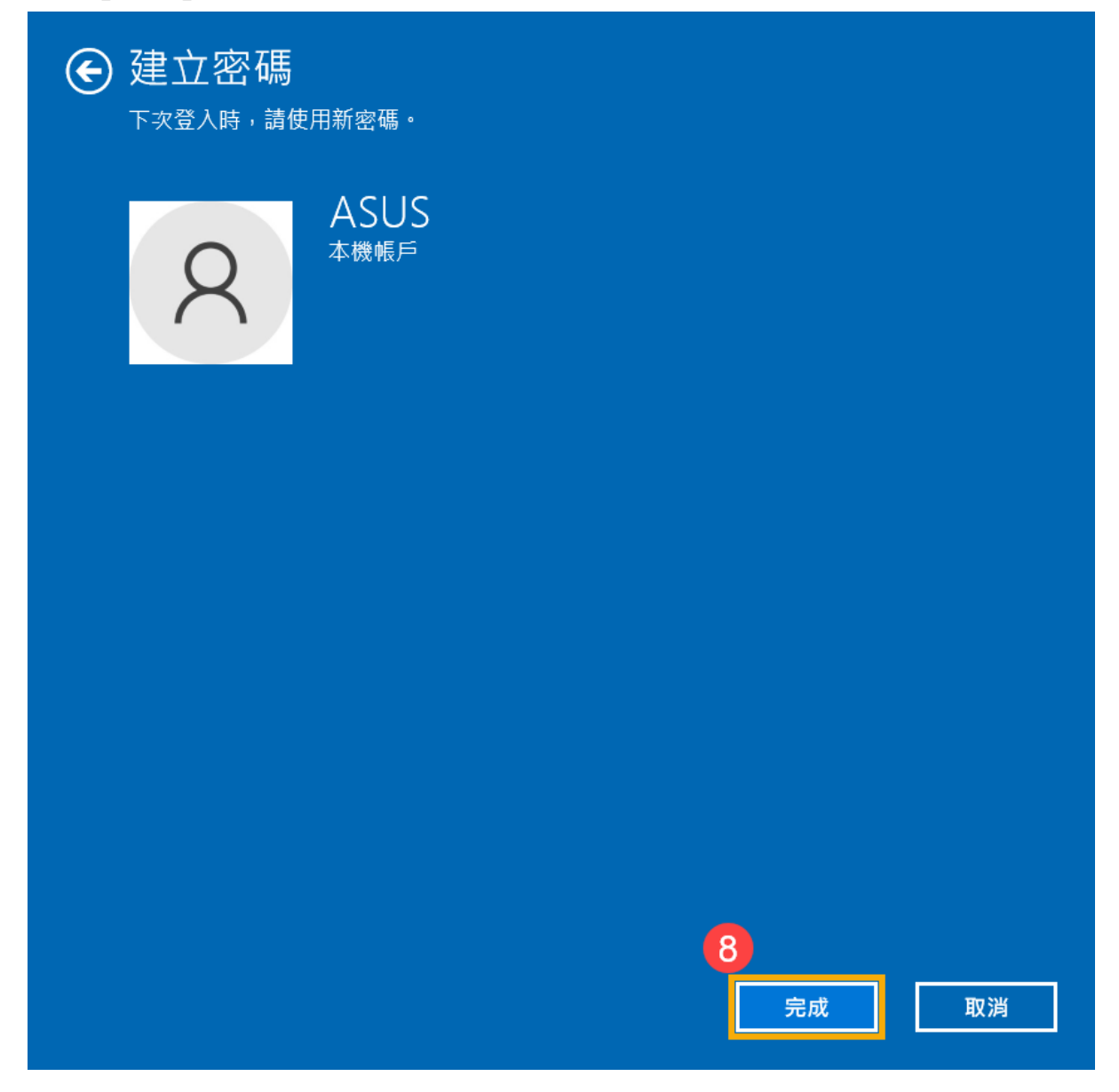

## 返回目錄

#### 變更本機帳戶的密碼

如果您的本機帳戶有設定密碼並想要變更時,您可以參考以下方法變更本機帳戶 的密碼。 1. 在Windows搜尋欄輸入[您的帳戶資訊]①,然後點選[開啟]②。

|    | 全部 應用程式 文件 網頁 更多 ▼                  | <u>م</u> |
|----|-------------------------------------|----------|
| 本機 | 最佳比對                                |          |
|    | <b>名三 <sup>您的帳戶資訊</sup></b><br>系統設定 | RE       |
|    | 搜尋網路                                | 你的帳戶資訊   |
|    | ♀ 您的帳戶資訊 - 查看網頁結果 >                 | 系統設定     |
|    |                                     | 2        |
|    |                                     | □ 開啟     |
|    |                                     |          |
|    |                                     |          |
|    |                                     |          |
|    |                                     |          |
|    |                                     |          |
|    |                                     |          |
|    |                                     |          |
|    |                                     |          |
|    | 1                                   |          |
|    | ₽ 您的帳戶資訊                            |          |
|    | 오 Hi 💽 🖬 😭                          |          |

2. 點選[登入選項]③,然後點選[密碼]④並點擊[變更]⑤。

| 設定             |                                                 | – o ×                                   |
|----------------|-------------------------------------------------|-----------------------------------------|
| 命 首頁           | 登入選項                                            |                                         |
| 尋找設定の          | 管理您登錄設備的方式                                      | 一 <b>秒鎖定電腦</b><br>若要保護您的私人資訊並協助保持裝置     |
| 帳戶             | 選取登入選項以新増、變更,或將其移除。                             | 安全,在離開電腦之前,請按<br>Windows 標誌鍵 + L 來鎖定裝置。 |
| RE 您的資訊        | ♥ Windows Hello 臉部<br>用您的相機登入(建議)               |                                         |
| ☑ 電子郵件部帳戶<br>3 | Windows Hello 指紋<br>此選項目前無法使用—請按一下以深入了解         | 相關設定<br>鎖定畫面                            |
| S、登入選項         | ₩ Windows Hello PIN<br>■ 用 PIN 碼登入 (建議)         | A 取得協助                                  |
| ☑ 存取公司或學校資源    | ☐ <b>安全性金鑰</b><br>用實體安全金鑰登入                     | ▲ 提供意見反應                                |
| ℵ 家人與其他使用者     |                                                 |                                         |
| ○ 同步您的設定       | ▲ 使用恋的帳戶密碼登入<br>您的帳戶密碼已設定完成,可用來登入 Windows、應用程式與 |                                         |
|                | 服務。                                             |                                         |
|                | 更新您的安全性問題                                       |                                         |
|                | ☆                                               |                                         |
|                | ■片窓碼<br>滑動並點選您喜歡的照片以解鎖您的裝置                      |                                         |
|                | 需要登入                                            |                                         |
|                | Windows 應該在您離開多久之後要求您再次登入?                      |                                         |
|                | 常電腦從睡眠狀態喚醒時 🗸                                   |                                         |

3. 請輸入您目前的**密碼⑥**,然後點選**[下一步]⑦**。

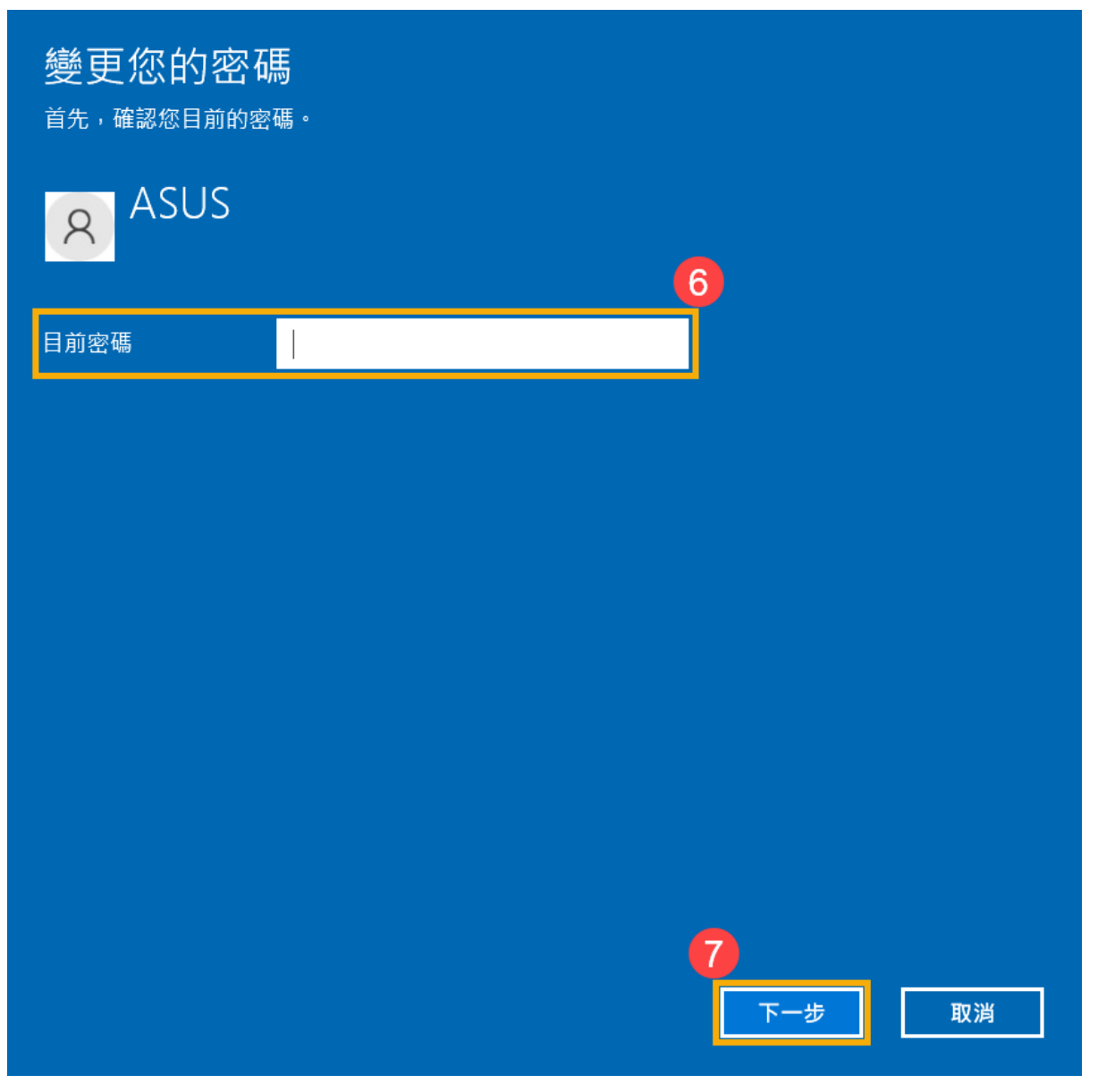

4. 輸入您想要設定的**新密碼及密碼提示⑧**,然後點選[下一步]⑨。

| E | 變更您的密碼 | 馬 | 8        |    |
|---|--------|---|----------|----|
|   | 新密碼    |   |          |    |
|   | 確認密碼   |   |          |    |
|   | 密碼提示   |   |          |    |
|   |        |   |          |    |
|   |        |   |          |    |
|   |        |   |          |    |
|   |        |   |          |    |
|   |        |   |          |    |
|   |        |   |          |    |
|   |        |   |          |    |
|   |        |   | 9<br>下一步 | 取消 |

5. 點選[完成] ⑩。密碼已變更完成,下次登入時請使用新密碼。

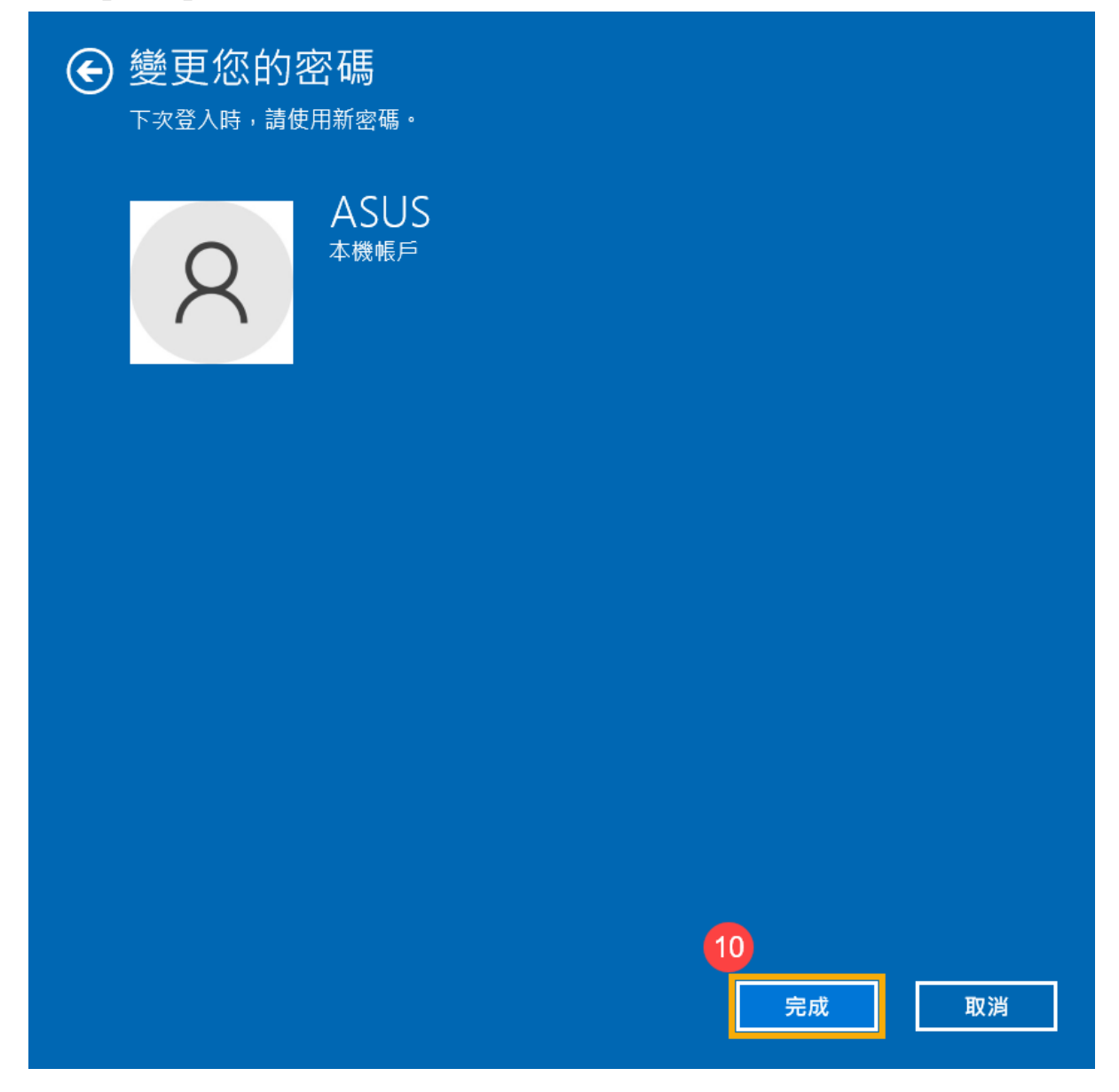

## 返回目錄

#### 移除本機帳戶的密碼

如果您的本機帳戶有設定密碼,但是想要不使用密碼登入Windows時,您可以參考以下方法移除本機帳戶的密碼。

1. 在Windows搜尋欄輸入[您的帳戶資訊]①,然後點選[開啟]②。

|    | 全部 應用程式 文件 網頁 更多 ▼                  | <u>م</u> |
|----|-------------------------------------|----------|
| 本機 | 最佳比對                                |          |
|    | <b>名三 <sup>您的帳戶資訊</sup></b><br>系統設定 | RE       |
|    | 搜尋網路                                | 您的帳戶資訊   |
|    | ♀ 您的帳戶資訊 - 查看網頁結果 >                 | 系統設定     |
|    |                                     | 2        |
|    |                                     | □ 開啟     |
|    |                                     |          |
|    |                                     |          |
|    |                                     |          |
|    |                                     |          |
|    |                                     |          |
|    |                                     |          |
|    |                                     |          |
|    |                                     |          |
|    | 1                                   |          |
|    | ₽ 您的帳戶資訊                            |          |
|    | 오 Hi 💽 🖬 😭                          |          |

2. 點選[登入選項]③,然後點選[密碼]④並點擊[變更]⑤。

| 設定             |                                                 | – o ×                                   |
|----------------|-------------------------------------------------|-----------------------------------------|
| 命 首頁           | 登入選項                                            |                                         |
| 尋找設定の          | 管理您登錄設備的方式                                      | 一 <b>秒鎖定電腦</b><br>若要保護您的私人資訊並協助保持裝置     |
| 帳戶             | 選取登入選項以新増、變更,或將其移除。                             | 安全,在離開電腦之前,請按<br>Windows 標誌鍵 + L 來鎖定裝置。 |
| RE 您的資訊        | ♥ Windows Hello 臉部<br>用您的相機登入(建議)               |                                         |
| ☑ 電子郵件部帳戶<br>3 | Windows Hello 指紋<br>此選項目前無法使用—請按一下以深入了解         | 相關設定<br>鎖定畫面                            |
| S、登入選項         | ₩ Windows Hello PIN<br>■ 用 PIN 碼登入 (建議)         | A 取得協助                                  |
| ☑ 存取公司或學校資源    | ☐ <b>安全性金鑰</b><br>用實體安全金鑰登入                     | ▲ 提供意見反應                                |
| ℵ 家人與其他使用者     |                                                 |                                         |
| ○ 同步您的設定       | ▲ 使用恋的帳戶密碼登入<br>您的帳戶密碼已設定完成,可用來登入 Windows、應用程式與 |                                         |
|                | 服務。                                             |                                         |
|                | 更新您的安全性問題                                       |                                         |
|                | ☆                                               |                                         |
|                | ■片窓碼<br>滑動並點選您喜歡的照片以解鎖您的裝置                      |                                         |
|                | 需要登入                                            |                                         |
|                | Windows 應該在您離開多久之後要求您再次登入?                      |                                         |
|                | 常電腦從睡眠狀態喚醒時 🗸                                   |                                         |

3. 請輸入您目前的**密碼⑥**,然後點選**[下一步]⑦**。

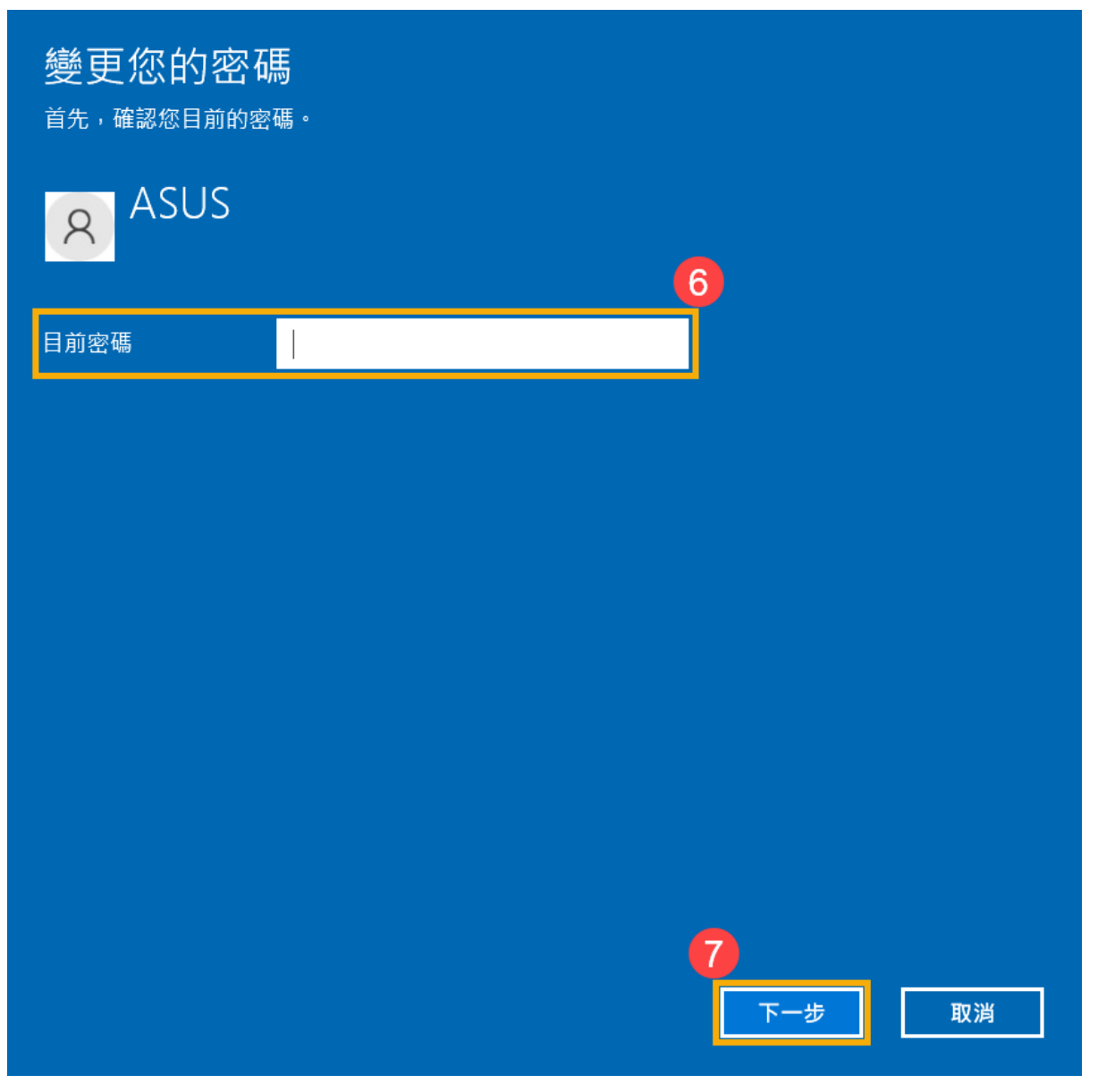

4. 將**新密碼、確認密碼及密碼提示**欄位保留空白**⑧**,然後點選**[下一步]⑨**。

| E | 變更您的密碼 | 馬 |   | 8   |    |
|---|--------|---|---|-----|----|
|   | 新密碼    |   |   |     |    |
|   | 確認密碼   |   |   |     |    |
|   | 密碼提示   |   |   |     |    |
|   |        |   |   |     |    |
|   |        |   |   |     |    |
|   |        |   |   |     |    |
|   |        |   |   |     |    |
|   |        |   |   |     |    |
|   |        |   |   |     |    |
|   |        |   | 6 |     |    |
|   |        |   |   | 下一步 | 取消 |

5. 點選[完成] ⑩。移除密碼已完成,下次登入即可不用密碼登入Windows。

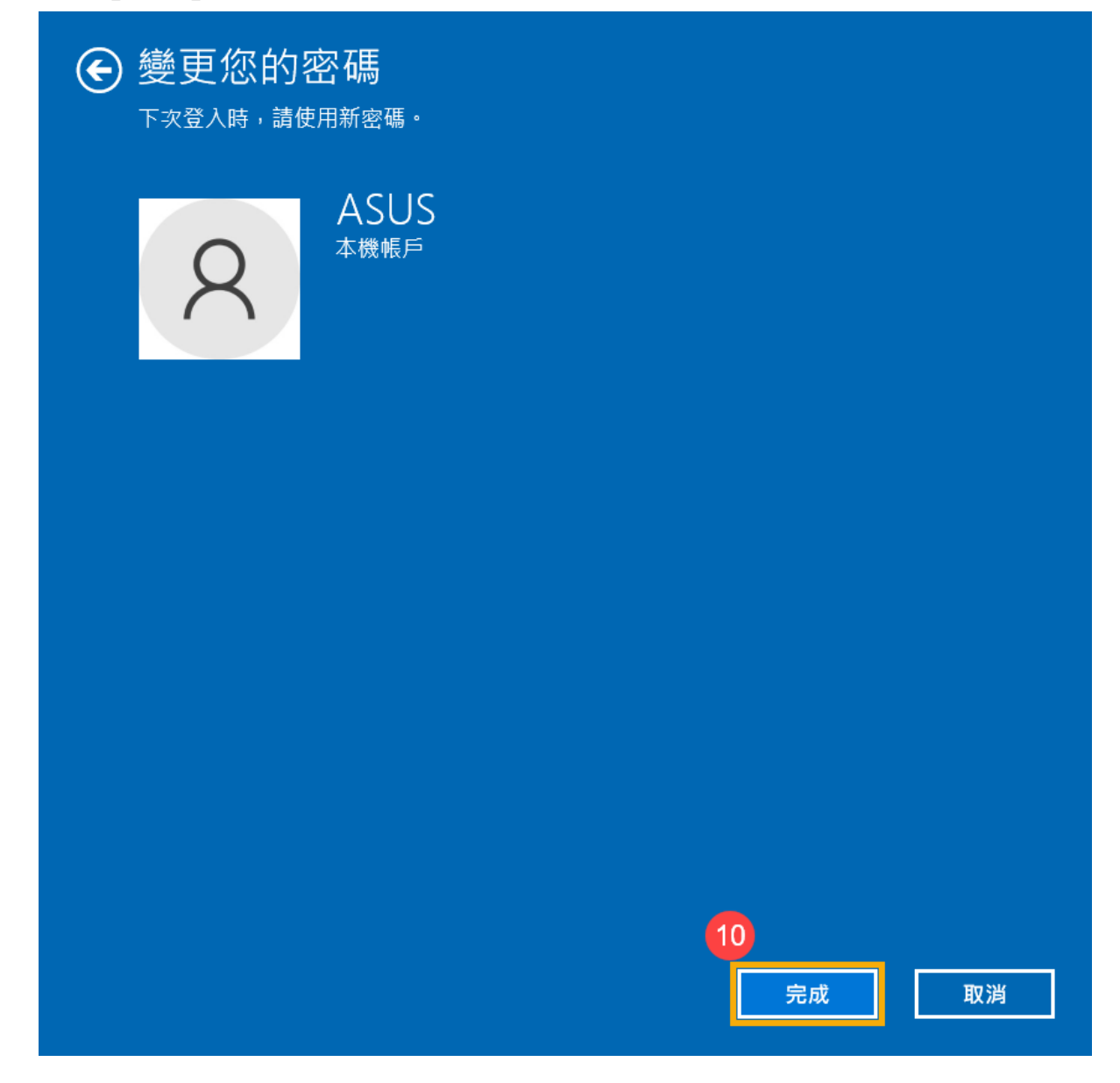

## 返回目錄

#### 這篇文章是否對您有幫助?

YES

NO

## 聯絡我們

#### 如果以上的資訊無法解決您的問題,請與我們聯繫

#### 取得支援

- ·以上部分資訊可能部分或全部引用於華碩外部網站,請以標註之資料來源為準,如有疑問請直接洽詢該來源,華碩與此資訊或服務無 涉。
- ·此篇知識可能不適用於所有同類型/系列的產品,部分畫面選項或操作步驟可能會因為軟體版本的不同而有差異。
- · 華碩提供您此非華碩所製造之產品的相關資訊僅為參考之用, 請直接洽詢該廠商以瞭解產品詳情, 華碩與此資訊或服務無涉。
- · 商標聲明: 本網站所談論到的產品名稱僅做識別之用, 而這些名稱可能是屬於其他公司的註冊商標或是版權。

| Support |  |   |
|---------|--|---|
| 技術支援    |  | + |
| 查詢服務    |  | + |
| 支援服務    |  | + |
| 聯絡我們    |  | + |

Taiwan / 繁體中文